## 【メールアドレスの登録方法について】

以下の手順で携帯電話やコンピュータからメールを送信していただくことで登録が行われます。

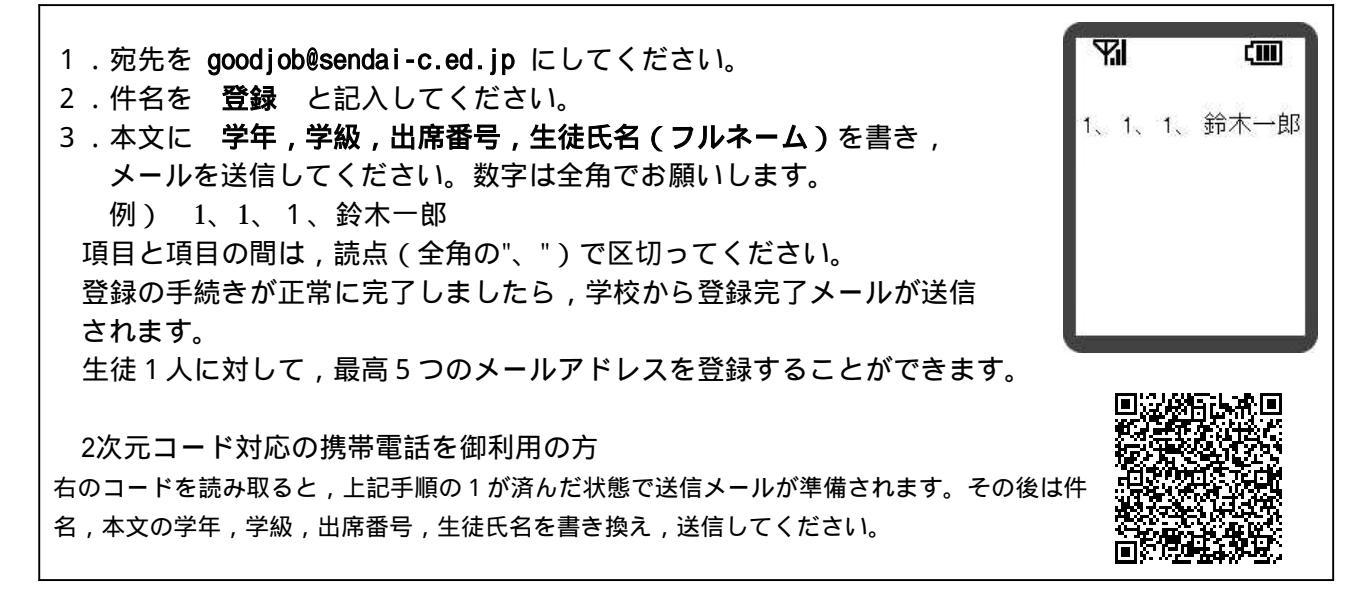

同じメールアドレスでも兄弟分をまとめて登録することはできません。お手数ですが,ひとりずつ登録をお願いします。

登録完了メールが届くまでに時間が掛かる場合があります。数日経っても登録完了メールが届かない場合は,

お手数ですが学校まで御連絡ください。(TEL:022-378-1301 担当:引地)

## 【メールアドレスの変更方法について】

以下の手順で携帯電話やコンピュータからメールを送信していただくことで登録されているメー ルアドレスの変更が行われます。

| <ol> <li>宛先を goodjob@sendai-c.ed.jp にしてください。</li> <li>件名を 変更 と記入してください。</li> <li>本文に 学年,学級,出席番号,児童氏名(フルネーム),変更前の<br/>メールアドレスを書き,メールを送信してください。数字は全角で<br/>お願いします。(新しいメールアドレスは送信元情報を自動で読み取<br/>りますので記入不要です)<br/>例) 1、1、1、鈴木一郎,aaaaa@aaaaa.ne.jp</li> <li>項目と項目の間は,読点(全角の"、")で区切ってください。</li> <li>本メールを送信したメールアドレスが連絡メール用のメールアドレスとし<br/>て新たに登録されます。</li> <li>変更の手続きが正常に完了しましたら,学校から変更完了メールが送信されます。</li> </ol> |  |
|----------------------------------------------------------------------------------------------------|--|
| 2次元コード対応の携帯電話を御利用の方<br>右上の2次元コードを読み取ると,上記手順の1が済んだ状態で送信メールが準備されます。                                                                                                    |  |
| ーーーーーーーーーーーーーーーーーーーーーーーーーーーーーーーーーーーーー                                                                                                    |  |

同じメールアドレスでも兄弟分をまとめて変更することはできません。お手数ですが,ひとりすつ変更をお願 いします。

変更完了メールが届くまでに時間が掛かる場合があります。数日経っても変更完了メールが届かない場合は, お手数ですが学校まで御連絡ください。(<u>TEL:022-378-1301</u> 担当:引地)